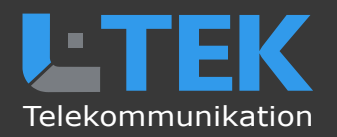

# **CAMviewer App**

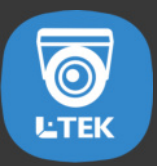

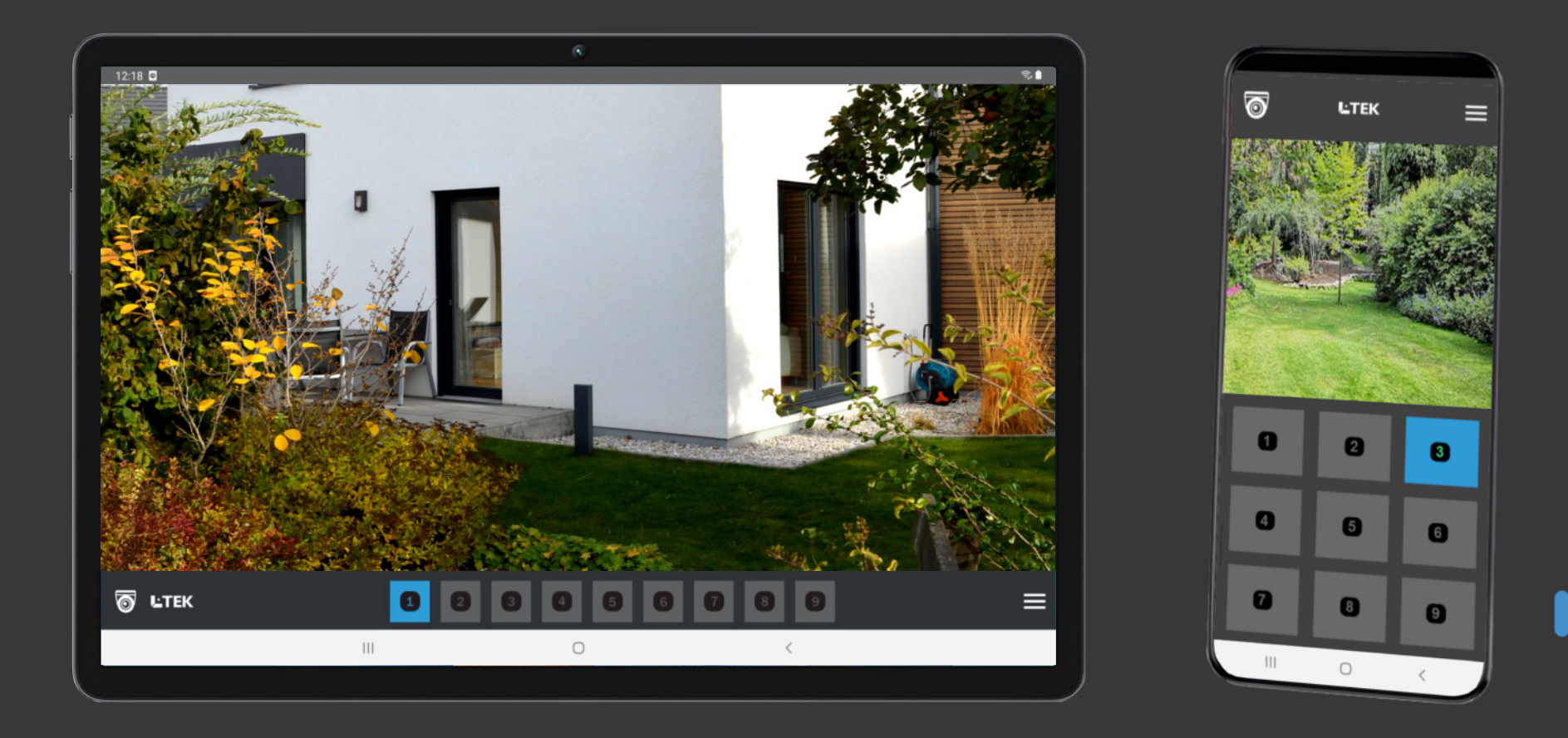

für Android Smartphones und 10 Zoll Tablets PCs Benutzerhandbuch Ausgabe 2023

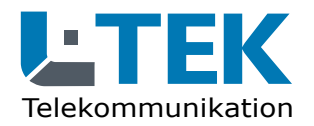

Ausgabe 2023

# **CAMviewer App**

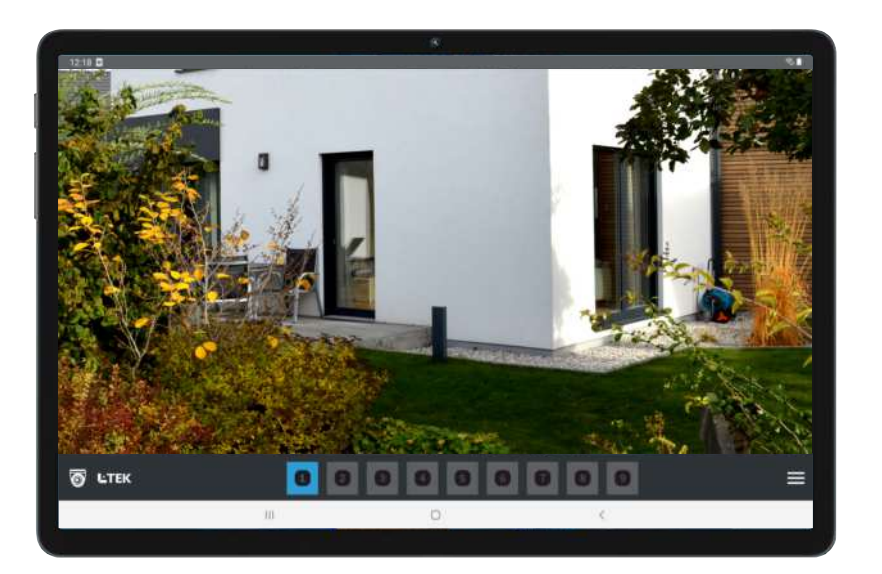

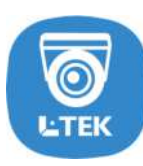

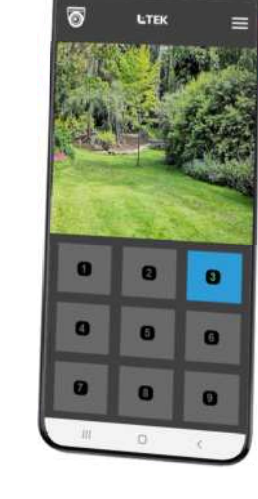

# CAMviewer APP zum schnellen Betrachten der Kamera Livestreams

- HD Videostream f
  ür bis zu 9 L-TEK Kameras
- kostenlose APP
- für Android Smartphones und 10 Zoll Tablet PCs
- einfache Einrichtung ohne Registrierung
- keine Cloudspeicherung der Videos
- WLAN oder unterwegs per Internet
- Videoübertragung mit DynDNS
- DynDNS mit GoIP oder myfritz
- Kameras verschiedener Standorte möglich
- Video-Lifestream sekundenschnell
- sofortiges Umschalten auf die nächste Kamera
- Verzögerung der Videostreams <1 Sekunde</p>

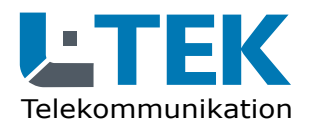

Ausgabe 2023

# **CAMviewer App**

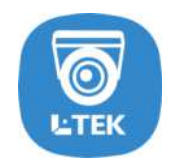

# Nutzungsbedingungen

Die CAMviewer App ist eine kostenlose App zum Betrachten der Livestreams von bis zu 9 L-TEK Kameras. Die Vorzüge der CAMviewer APP liegen in der Einfachheit sowohl in der Installation als auch in der Bedienung. Eine weitere Besonderheit ist die verzögerungsfreie sofortige Bereitstellung der HD Streams, die ein schnelles Umschalten unter den Kameras ermöglicht auch wenn sich diese an verschiedenen Standorten befinden.

Die CAMviewer App wurde für Android Smartphones ab Android Version 10 und für 10 Zoll Tablet PCs entwickelt. Aufgrund der vielen Smartphonemodelle und Tablet PCs können wir keine grundsätzliche Funktionsgarantie geben. Alle von L-TEK angebotenen Kameras funktionieren mit der App.

#### **Eine fehlende Betriebsbereitschaft der CAMviewer App stellt** keinen Garantieanspruch bezüglich der L-TEK Kameras dar.

Für die CAMviewer App ist keine telefonische Beratung möglich. Rückmeldungen bitte ausschliesslich per Email an info@l-tek.net.

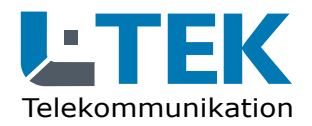

Ausgabe 2023

# **CAMviewer App**

# **CAMviewer App herunterladen**

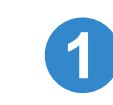

L-TEK APP Store www.l-tek.net

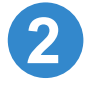

QR Code

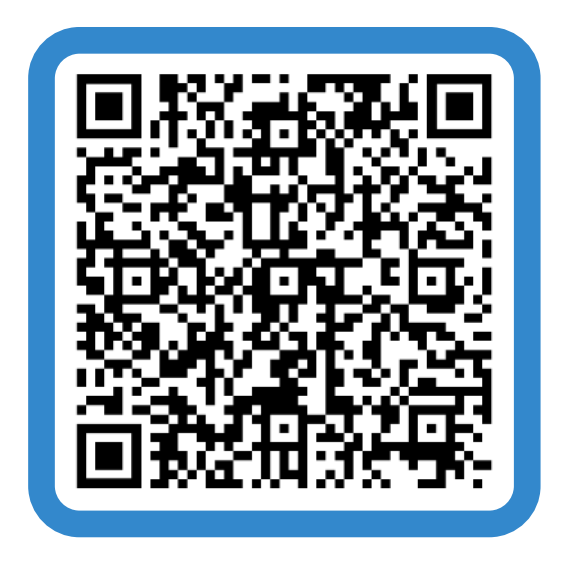

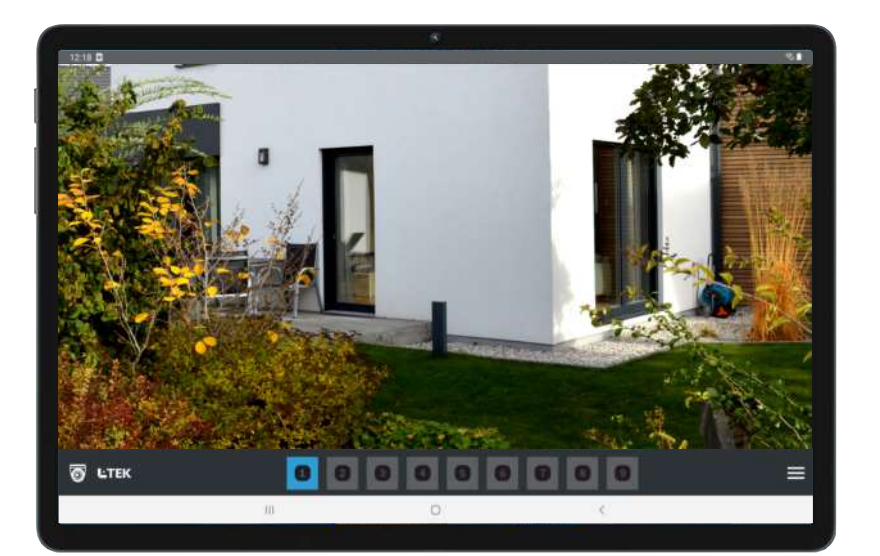

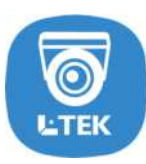

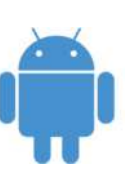

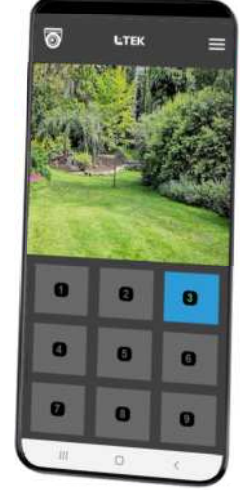

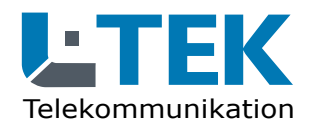

Ausgabe 2023

# **CAMviewer App**

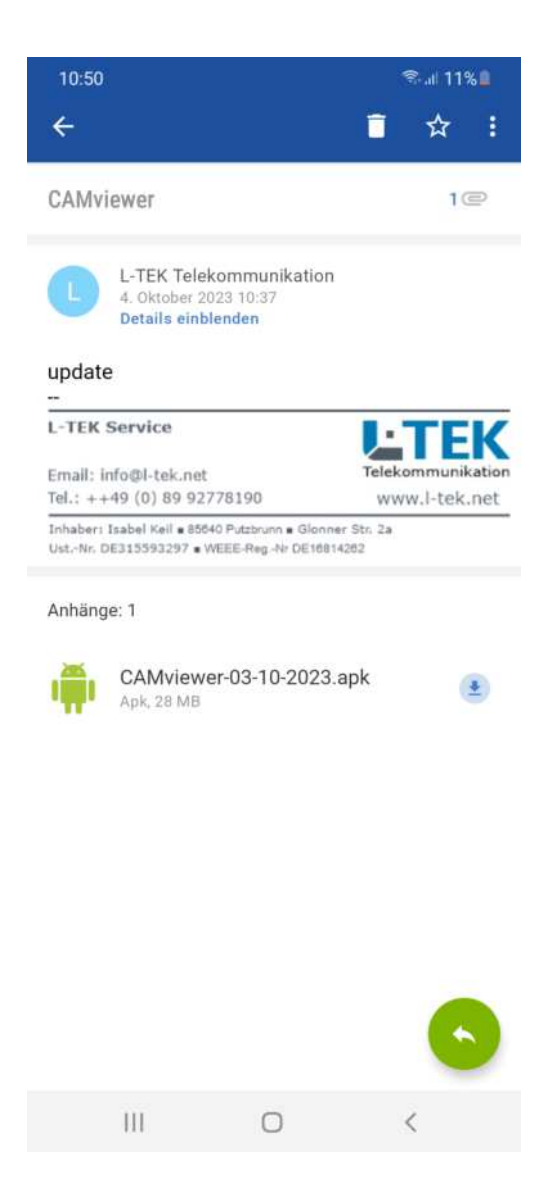

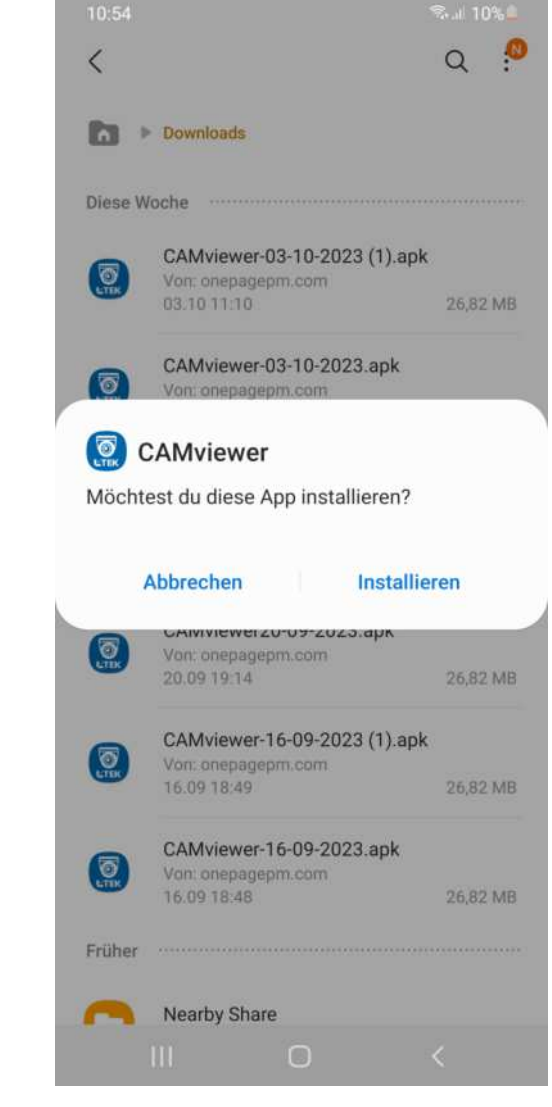

# **CAMviewer App installieren**

Die folgende Beschreibung für das Smartphone ist identisch für einen Tablet PC.

1

2

- Klicken Sie nach dem Herunterladen auf die Datei **CAMviewer-03-10-2023.apk** im Download Ordner.
- Klicken Sie im Pop-up Fenster auf **Installieren**. Die CAMviewer App wird jetzt auf dem Smartphone installiert.

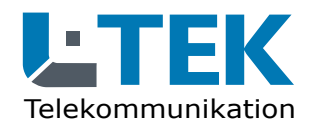

Ausgabe 2023

# **CAMviewer App**

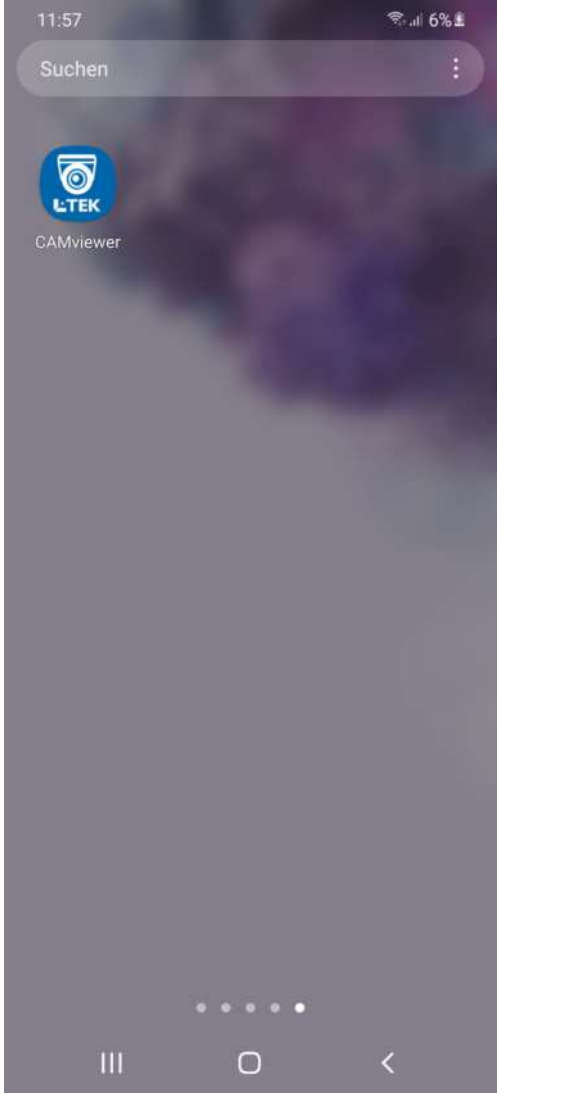

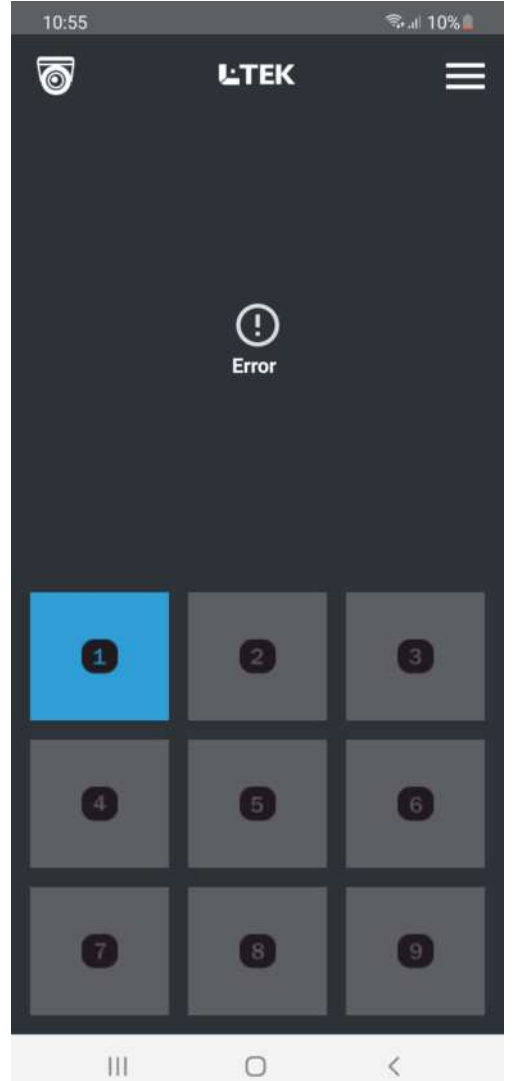

# CAMviewer App öffnen

 $\mathbf{1}$ 

2

Nach der Installation erscheint der CAMviewer Icon auf dem Smartphone.

Klicken Sie auf den CAMviewer Icon und die App öffnet sich. Zunächst wird **Error** angezeigt da noch keine Kamera eingerichtet ist.

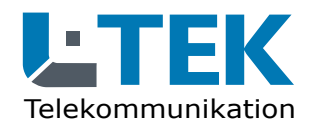

Ausgabe 2023

# **CAMviewer App**

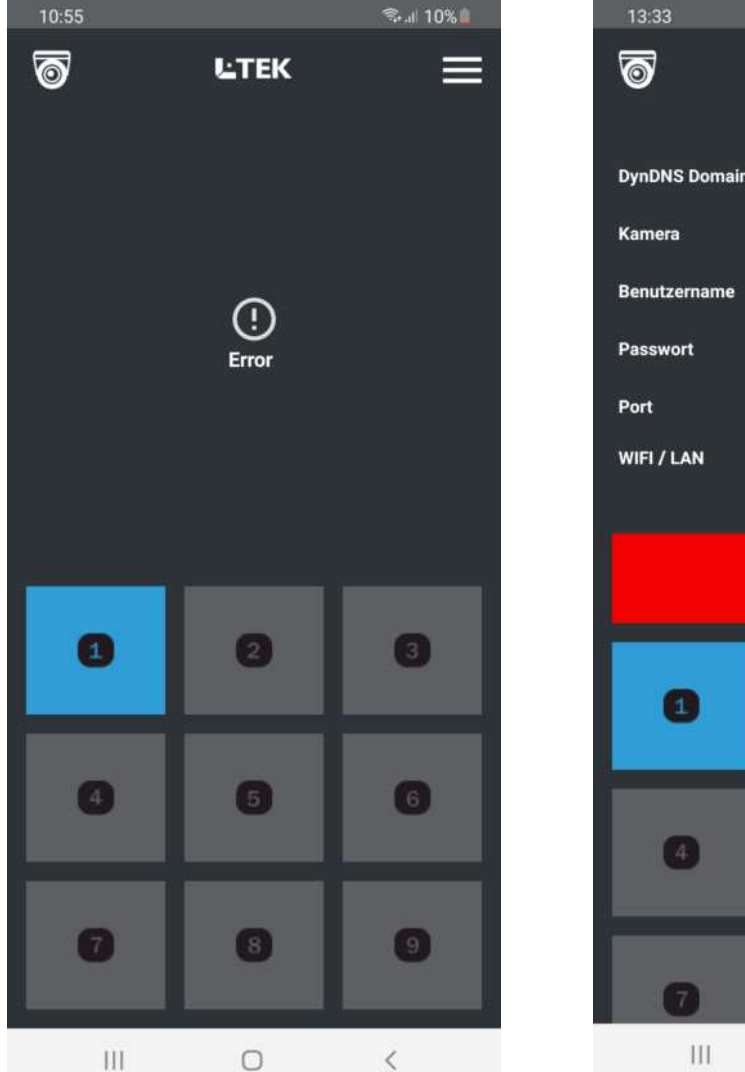

| 13:33         |           | ©িনা 100% <b>≜</b> |
|---------------|-----------|--------------------|
| 6             | L-TEK     | ÷                  |
|               | -         |                    |
| DynDNS Domain |           |                    |
| Kamera        | 1         |                    |
| Benutzername  |           |                    |
| Passwort      |           |                    |
| Port          |           |                    |
| WIFI / LAN    |           |                    |
|               |           |                    |
|               | Speichern |                    |
|               |           |                    |
|               |           |                    |
|               |           |                    |
| 4             | 6         | 6                  |
|               |           |                    |
| 0             | 8         | 9                  |
| 111           | 0         | 1                  |

# Kamera eintragen

1

2

Klicken Sie oben rechts auf die drei Balken und Sie gelangen in den Dialog wo Sie die Kameras eintragen können. Zurück mit Pfeil. Jede Kamera benötigt einen Eintrag bestehend aus: **DynDNS Domain Username und Passwort** der Kamera. Ab Werk: admin admin und dem freigegebenen **Port** in der Fritzbox. Je nach Kameramodell kann zur Darstellung die Auswahl WIFI / LAN erfoderlich sein.

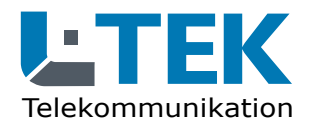

Ausgabe 2023

# **CAMviewer App**

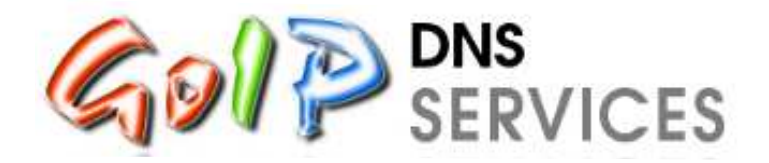

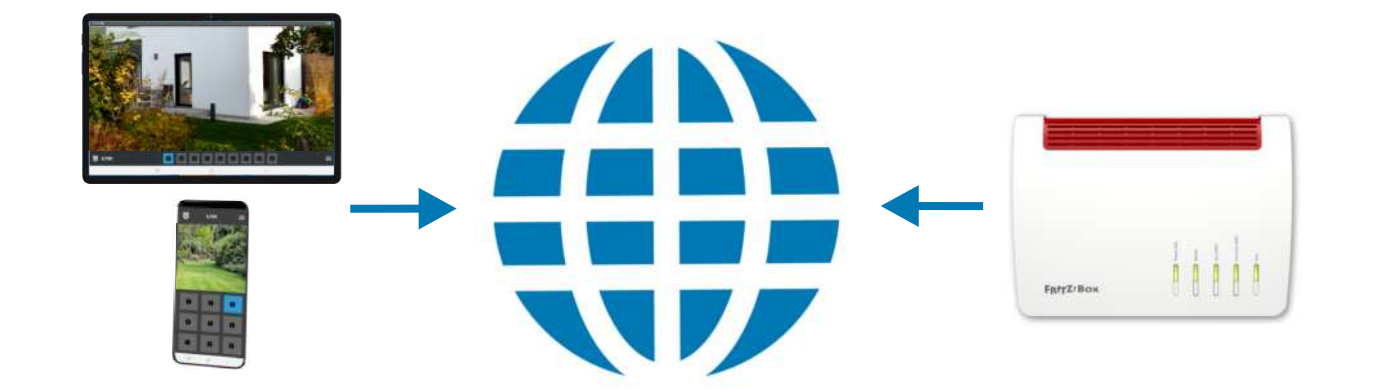

#### **DynDNS Domain**

Eine DynDNS Domain benötigen Sie um die Kamera in Ihrem Heimnetz mit der CAMviewer App zu verbinden.

#### **DynDNS mit GoIP**

Melden Sie sich bei GoIP an und registrieren Sie Ihren eigenen Domainnamen. Diesen Domainnamen können Sie selbst bestimmen. GoIP ist ein DynDNS Service aus Deutschland. Die Anleitung dazu finden Sie im L-TEK Shop.

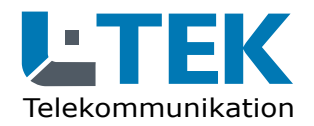

Ausgabe 2023

# **CAMviewer App**

|                | FRITZIBox 7590 AX                                         | x +                                                                                                    | ~                                                                        | -                                  | 0                    | × |
|----------------|-----------------------------------------------------------|----------------------------------------------------------------------------------------------------|--------------------------------------------------------------------------|------------------------------------|----------------------|---|
| ← -            | • C (                                                     | Q A ↔ fritzbox/#mfSet                                                                                                    |                                                                          | ◙                                  | ව                    | ≡ |
|                | FRITZ!                                                    | FRITZ!Box 7590 AX                                                                                                    | Z! FRITZIN                                                               | AS                                 | 1                    | Î |
| •              | Übersicht<br>Internet /<br>Online-Monitor<br>Zugangsdaten | <ul> <li>Internet &gt; MyFRITZI-Konto</li> <li>Mit einem MyFRITZI-Konto erhalten Sie per E-Mail oder auf myfritz.net einen Überblick über alle Ihre FRITZIBox-Produbei vergessenem Kennwort wieder Zugang zu Ihrer FRITZIBox, werden bei bestimmten Ereignissen informiert und kön Ihre FRITZIBox einrichten. Wenn Sie zu Ihrer FRITZIBox noch weitere Informationen per E-Mail erhalten möchten, könr FRITZIBox aktivieren.</li> </ul> | ikte. Außerdem e<br>inen den Internet<br>nen Sie die <mark>Push</mark> : | rhalten S<br>zugriff a<br>Services | ?<br>ie<br>af<br>der |   |
|                | Filter<br>Freigaben<br>MyFRITZI-Konto                     | MyFRITZI-Konto                                                                                                    |                                                                          |                                    |                      |   |
|                | DSL-Informationen                                         | Ihr MyFRITZI-Konto gunter.keil@gmx.de Anderes MyFRITZI-Konto                                                                                                    |                                                                          |                                    |                      | 1 |
| , <u>5</u>     | Heimnetz<br>WLAN<br>Smart Home                            | Ihre FRITZ!Box ist bei MyFRITZ! angemeldet     Auf myfritz.net erhalten Sie Informationen zu Ihrem MyFRITZ!-Konto und Ihren registrierten FRITZ!Box- Produkten.  FRITZ!Box aus MyFRITZ!-Konto entfernen                                                                                                    |                                                                          |                                    |                      |   |
| ®.             | Diagnose<br>System                                        | MyFRITZI-Internetzugriff                                                                                                    |                                                                          |                                    |                      |   |
| <b>,,</b><br>? | Assistenten<br>Hilfe und Info                             | Ihre MyFRITZI-Adresse s9c703auqt27vl,myfritz.net                                                                                                    | Übernehmen                                                               | Verwe                              | rfen                 |   |

#### **DynDNS Domain**

Eine DynDNS Domain benötigen Sie um die Kamera in Ihrem Heimnetz mit der CAMviewer App zu verbinden.

#### **DynDNS mit myfritz**

Alternativ können Sie den Dienst **myfritz** von AVM verwenden. Die Schritte zur Einrichtung erhalten Sie unter: **https://avm.de/ service/myfritz/faqs** Kontrollieren Sie danach, ob der Internetzugriff in der Fritzbox eingerichtet wurde. Beispiel:

s9c703auqt27vl.myfritz.net

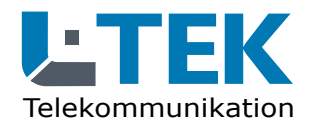

Ausgabe 2023

# **CAMviewer App**

|     | 🖌 🔶 FRITZ:Box 7590 | AX  | × +                              |                         |                         |                    |                     | ~          |        | ×  |
|-----|--------------------|-----|----------------------------------|-------------------------|-------------------------|--------------------|---------------------|------------|--------|----|
| ← - | o c                | 080 | fritz.box/#port_edit             |                         |                         |                    | \$                  | 0          | ර      | ≡  |
|     | FRITZ              |     | FRITZ!Bo                         | ox 759                  | 0 AX                    |                    | MyFRITZI            | FRITZINAS  | :      |    |
| ŵ   | Übersicht          |     | 💮 < Zurück F                     | reigabe                 |                         |                    |                     |            | ?      |    |
| ۲   | Internet           | ^   |                                  |                         |                         |                    |                     |            |        |    |
|     | Online-Monitor     |     | Gerät                            | Ka                      | amera-Eingang           | •                  |                     |            |        |    |
|     | Zugangsdaten       |     | IPv4-Adresse                     | 19                      | 2.168.10.45             |                    |                     |            |        |    |
|     | Freigaben          |     | MAC-Adresse                      | 04:3                    | 9:26:20:7A:E9           |                    |                     |            |        |    |
|     | MyFRITZ!-Konto     |     | IPv6 Interface-ID                | :: [                    | 639 : 26ff : fe         | 20 : 7ae9          |                     |            |        |    |
|     | DSL-Informationen  |     | Selbstständige                   | Portfreigaben fü        | r dieses Gerät erlauber | n.                 |                     |            |        |    |
| r.  | Telefonie          |     | 2 <u></u>                        |                         |                         |                    |                     |            |        |    |
| Ş   | Heimnetz           |     | IPv4-Einstellungen               |                         |                         |                    |                     |            |        |    |
| (0- | WLAN               |     | 🔲 Dieses Gerät ko                | mplett für den Ir       | iternetzugriff über IPv | 4 freigeben (Expos | sed Host).          |            |        |    |
| ٢   | Smart Home         |     | Diese Einstellung ka             | nn nur für ein Ge       | rät aktiviert werden.   |                    |                     |            |        | .  |
| œ.  | Diagnose           |     | IPv6-Einstellungen               |                         |                         |                    |                     |            |        |    |
| ٩   | System             |     | PING6 freigeber Firewall für del | n.<br>agiarta IDvC Präf | ivo dioror Garitar öffe | 0.7                |                     |            |        |    |
|     | Assistenten        |     | Dieses Gerät ko                  | mplett für den Ir       | iternetzugriff über IPv | 6 freigeben (Expos | sed Host).          |            |        |    |
| 0   | Hilfe und Info     |     |                                  |                         |                         |                    |                     |            |        |    |
|     | Assistenten        |     | Freigaben                        |                         |                         |                    |                     |            |        |    |
| ?   | Hilfe und Info     |     | Status Bezeichnu                 | ng                      | Protokoll IP-Adresse    | im Internet        | Port extern vergebe | n          |        |    |
|     |                    |     | Es sind keine Freigabe           | n eingerichtet          |                         |                    |                     |            |        |    |
|     |                    |     |                                  |                         |                         |                    |                     | Neue Frei  | gabe   |    |
|     |                    |     |                                  |                         |                         |                    | Oberne              | thmen Verv | verfen | ĩ, |

#### Portfreigabe

Erst die Portfreigabe gibt die Kamera auf die Sie per Internet zugreifen möchten entgültig frei.

Gehen Sie in das Fritz OS **Internet/Freigaben.** Sie sehen dort bereits freigegebenen Geräte.

Klicken Sie ganz unten auf Gerät für Freigben hinzufügen und wählen Sie aus der Liste die Kamera aus, die Sie bereits im Heimnetz angelegt haben. Hier ist es die Kamera-Eingang mit der IP-Adresse 192.168.10.45. Klicken Sie auf Neue Freigabe.

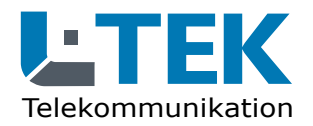

Ausgabe 2023

# **CAMviewer App**

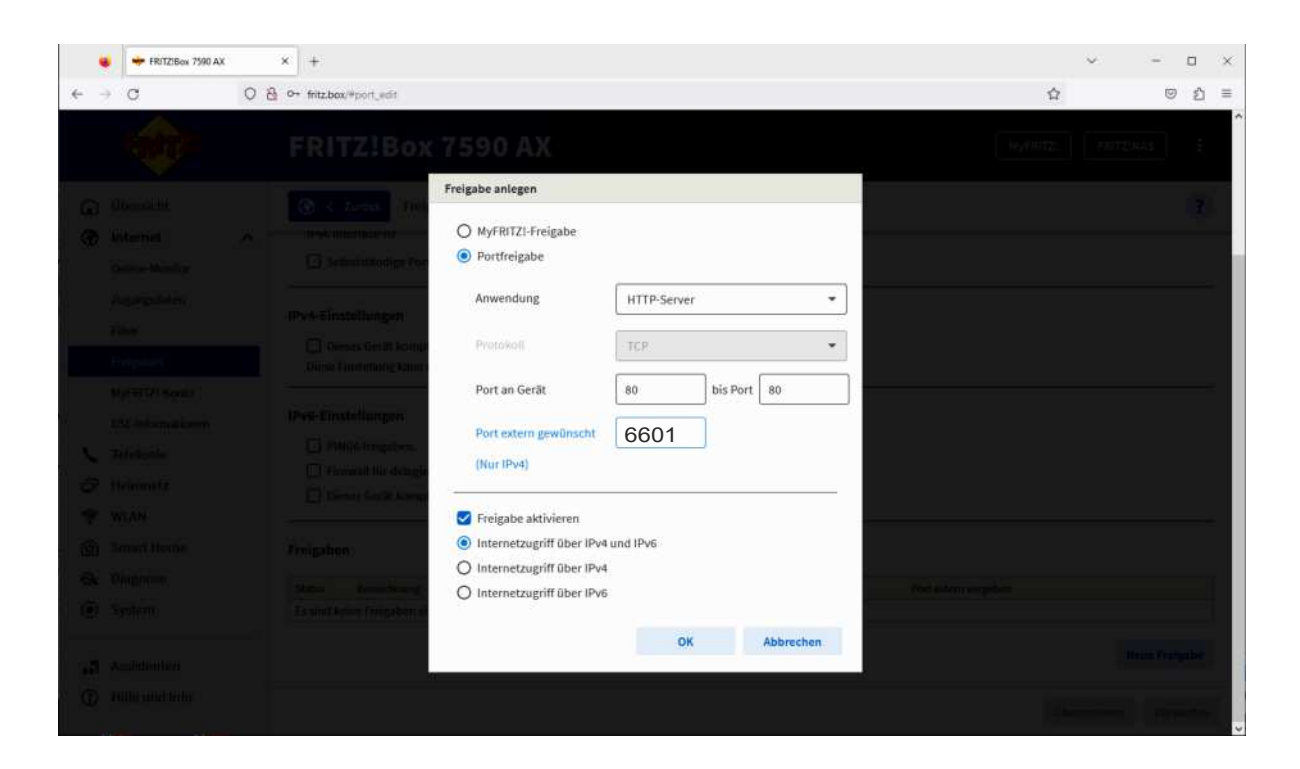

# Portfreigabe

Es öffnet sich das Fenster **Freigabe anlegen**.

Klicken Sie auf **Portfreigabe** und wählen Sie den **HTTP-Server**.

Legen Sie einen externen Port fest. Hier gibt es fast beliebige Möglichkeiten. Wir haben hier im Beispiel den **Port extern 6601** gewählt. Klicken Sie auf **OK**.

Ports die Sie nicht benutzen dürfen, sehen Sie unter **Diagnose / Sicherheit**.

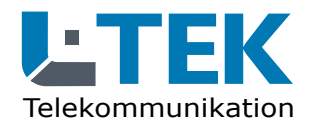

Ausgabe 2023

# **CAMviewer App**

|                                 | FRITZIBex 7590 AX                   | 6 8 | × +                                                                                                    |                                                   |                                                                                   | ×                    | - 0       |  |  |
|---------------------------------|-------------------------------------|-----|----------------------------------------------------------------------------------------------------|---------------------------------------------------|-----------------------------------------------------------------------------------|----------------------|-----------|--|--|
| ← -                             | e C                                 | 08  | o+ fritz.box/#port_edit                                                                                                    |                                                   |                                                                                   | <b>ů</b>             | © එ       |  |  |
|                                 | FRITZ!                              |     | FRITZ!Box                                                                                                    | 7590 AX                                           |                                                                                   | MyFRITZI             | INAS :    |  |  |
| ŵ                               | Übersicht                           |     | 💮 < Zurück Freigab                                                                                                    | ie                                                |                                                                                   |                      | ?         |  |  |
| ۲                               | Internet                            | ^   |                                                                                                    |                                                   |                                                                                   |                      |           |  |  |
|                                 | Online-Monitor                      |     | Gerat                                                                                                    | Kamera-Eing                                       | jang 🔹                                                                            |                      |           |  |  |
|                                 | Zugangsdaten<br>Filter              |     | 1Pv4-Adresse                                                                                                    | 192.168.10.4                                      | 5                                                                                 |                      |           |  |  |
|                                 | Freigaben                           |     | MAC-Adresse                                                                                                    | 8C:F7:10:10:23:80                                 |                                                                                   |                      |           |  |  |
|                                 | MyFRITZ!-Konto<br>DSL-Informationen |     | IPv6 Interface-ID                                                                                                    | :: 8ef7 : 10ff :<br>igaben für dieses Gerät ertar | feld : 238c<br>uben,                                                              |                      |           |  |  |
| <b>~</b> 5 * 6                  | Heimnetz<br>WLAN<br>Smart Home      |     | IPv4-Einstellungen  I Dieses Gerät komplett für den Internetzugriff über IPv4 freigeben (Exposed Host). Diese Einstellung kann nur für ein Gerät aktiviert werden. |                                                   |                                                                                   |                      |           |  |  |
| 0.<br>0.                        | Diagnose                            |     | IPv6-Einstellungen                                                                                                    |                                                   |                                                                                   |                      |           |  |  |
|                                 | System                              |     | Firewall für delegierte                                                                                                    | IPv6-Präfixe dieses Gerätes                       | öffnen.                                                                           |                      |           |  |  |
| •1                              | Assistenten                         |     | 🗍 Dieses Gerät komplett                                                                                                    | für den Internetzugriff über                      | IPv6 freigeben (Exposed Host).                                                    |                      |           |  |  |
| (3) Hilfe und Info<br>Freigaben |                                     |     |                                                                                                    |                                                   |                                                                                   |                      |           |  |  |
|                                 |                                     |     | Status Bezeichnung                                                                                                    | Protokoli                                         | IP-Adresse im Internet                                                            | Port extern vergeben |           |  |  |
|                                 |                                     |     | HTTP-Server                                                                                                    | TCP                                               | Klicken Sie auf "Obernehmen", um diese Freigabe zu<br>speichem und zu aktivieren. |                      | / 🗊       |  |  |
|                                 |                                     |     |                                                                                                    |                                                   |                                                                                   | Übernehmen           | Verwerfen |  |  |

# Portfreigabe

Im darauffolgenden Dialog wird Ihnen die gewählte Portfreigabe angezeigt.

Klicken Sie auf **Übernehmen**.

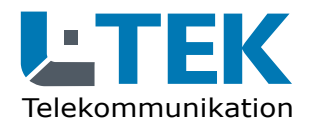

Ausgabe 2023

# **CAMviewer App**

|         | •         | 🔶 FRITZIBox 7590 AX        | ¢ | × +                                               |                                                            |                                             |                                              |                               |                                             | ~                                   | -           |         |   |
|---------|-----------|----------------------------|---|---------------------------------------------------|------------------------------------------------------------|---------------------------------------------|----------------------------------------------|-------------------------------|---------------------------------------------|-------------------------------------|-------------|---------|---|
| e e     | ÷         | C                          | 0 | A ov fritz.box/#portoverview                      | w                                                          |                                             |                                              |                               |                                             | 습                                   |             | 9 🖸     |   |
|         |           | FRITZ!                     |   | FRITZ!Bo                                          | x 7590 AX                                                  |                                             |                                              |                               |                                             | MyFRITZI                            | RITZINAS    | :       |   |
| G       | Üb        | persicht                   | î | Internet > Free                                   | igaben                                                     |                                             |                                              |                               |                                             |                                     |             | ?       | 5 |
| ۲       | Int       | ternet                     | ^ | Portfreigaben                                     | FRITZ!Box-Dienste                                          | DynDNS                                      | VPN (IPSec)                                  | VPN (Wi                       | reGuard)                                    |                                     |             |         |   |
|         | On<br>Zu  | line-Monitor<br>gangsdaten |   | Alle mit der FRITZIBox v<br>andere Teilnehmer des | verbundenen Geräte sind vo<br>Internets erreichbar sein. D | r unerwünschten Zug<br>urch Einrichtung von | griffen aus dem Inter<br>Portfreigaben könne | net geschütz<br>en Sie solche | t. Einige Anwendunge<br>Verbindungen erlaub | n, wie z.B. Online-Spiele, m<br>en. | üssen jedoc | h für   |   |
|         | Filt      | ter                        |   | Gerät / Name                                      | IP-Adresse                                                 | Freigaben                                   | Port exter<br>IPv4                           | n vergeben                    | Port extern vergebon<br>IPv6                | Selbstständige<br>Portfreigabe      |             | */-     |   |
|         | Fre<br>My | igaben<br>FRITZI-Konto     | - | Kamera-Eingang                                    | 192.168.10.45                                              | HTTP-Server                                 | 6601                                         |                               |                                             | 🗌 0 aktiv                           | 1           |         |   |
|         | DS        | L-Informationen            |   | Kamera-Eingang2-<br>WLAN                          | 192.168.10.101<br>::639:26ff:fe20:7ae8                     | HTTP-Server                                 | 6602                                         |                               |                                             | 🔲 0 aktiv                           | 1           | Û       |   |
| 0       | He        | eimnetz                    |   | Kamera-Esszimmer                                  | 192.168.10.178<br>::3eef:8cff:fedc:813f                    | HTTP-Server                                 | 6603                                         |                               |                                             | 🗌 0 aktiv                           | 1           | 1       |   |
| ?<br>() | WI<br>Sn  | LAN<br>nart Home           |   | Kamera-Garten                                     | 192.168.10.183                                             | HTTP-Server                                 | 6604                                         |                               |                                             | 🗌 0 aktiv                           | 1           |         |   |
| 0.      | Dia       | agnose                     |   |                                                   |                                                            |                                             |                                              |                               | Gerät                                       | für Freigaben hinzufügen            | Aktual      | Isleren |   |
| ۲       | Sy        | stem                       |   | Sie können die Finstellur                         | ng "Selbstständige Portheiga                               | be" tilt alle Geröte de                     | aktivieren, die bisber                       | keine Porthy                  | igabe ansetordert hab                       | 20.                                 |             |         | - |
|         | As        | sistenten                  |   |                                                   |                                                            |                                             |                                              |                               | Concerning research lines                   |                                     | Deakt       | vieren  |   |
| (?)     | Hi        | lfe und Info               | ~ |                                                   |                                                            |                                             |                                              |                               |                                             |                                     |             |         |   |

# Portfreigabe

Sie kommen damit in die Übersichtsliste der **Portfreigaben**. Klicken Sie unten rechts auf **Aktualisieren**, wenn die Anzeige nicht **Grün** erscheint.

Die Kamera ist damit vollständig eingerichtet.

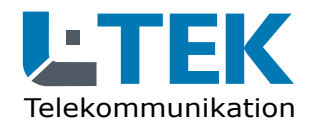

Ausgabe 2023

# **CAMviewer App**

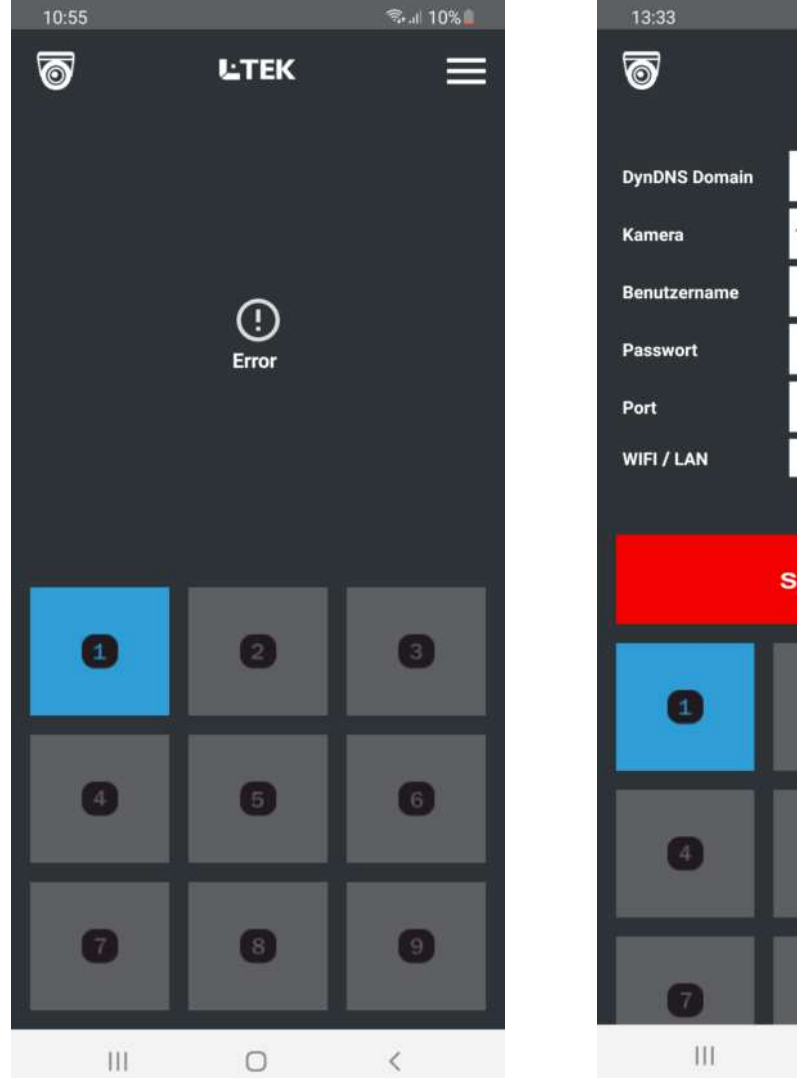

| 13:33         |           | ிைய 100%∎  |
|---------------|-----------|------------|
| 6             | ĿTEK      | ÷          |
| DynDNS Domain | meinekame | ra.goip.de |
| Kamera        | 1         |            |
| Benutzername  | admin     |            |
| Passwort      | admin     |            |
| Port          | 6601      |            |
| WIFI / LAN    |           |            |
|               |           |            |
|               | Speichern |            |
| 0             | 2         | 3          |
| 4             | 5         | 6          |
| 7             | B         | 9          |
|               | -         |            |

# **CAMviewer App eintragen**

Wir begeben uns wieder in den Dialog Kameradaten Eintragen.

Oben tragen Sie den registrierten DynDNS Domainnamen ein z.B. **meinekamera.goip.de** oder den myfritz Internet-Zugang z.B. **s9c703auqt27vl.myfritz.net** 

weiter unten tragen Sie den Benutzernamen und das Passwort für die Kamera ein. Im Werkszustand haben hier alle Kameras **admin / admin** und den gewählten **Port 6601**.

Zum Hauptdialog zurück gelangen Sie mit dem Pfeil oben rechts.

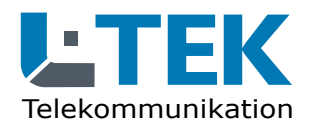

Ausgabe 2023

# **CAMviewer App**

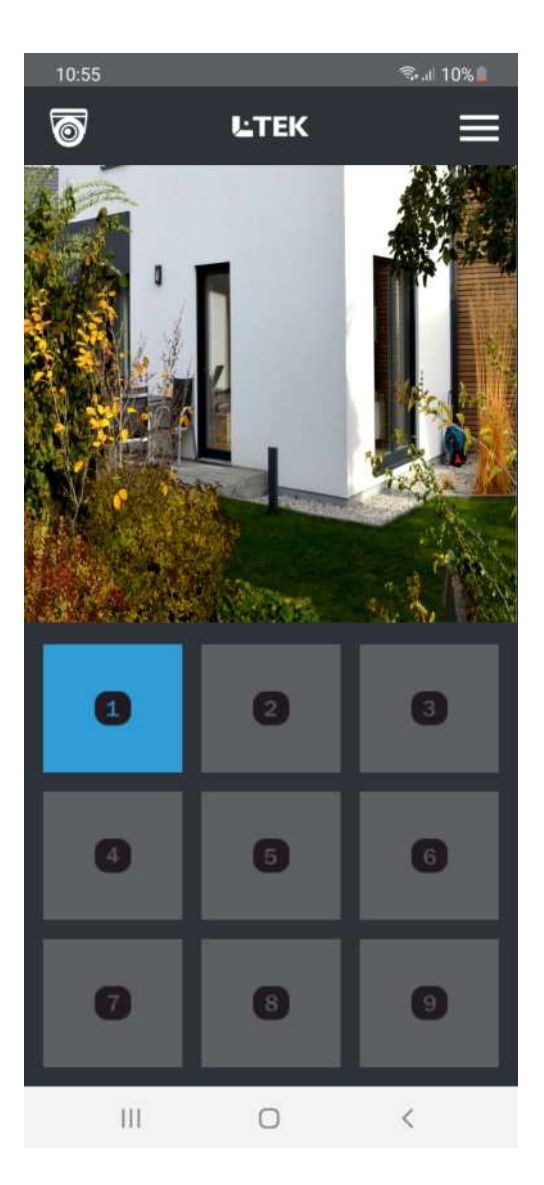

| 13:33         |           | ி வி 100%  |
|---------------|-----------|------------|
| 6             | L'TEK     | ÷          |
| DynDNS Domain | meinekame | ra.goip.de |
| Kamera        | 1         |            |
| Benutzername  | admin     |            |
| Passwort      | admin     |            |
| Port          | 6601      |            |
| WIFI / LAN    | ×         |            |
|               |           |            |
|               | Speichern |            |
| 0             | 2         | 3          |
| 0             | 5         | 6          |
| 7             | 8         | 9          |
| 111           | U         |            |

# **CAMviewer App eintragen**

Sollte der Kamerastream nicht erscheinen wählen wir einen anderen Wiedergabe-Modus.

Klicken Sie dazu auf **WIFI / LAN** und anschliessend auf **Speichern**. Der Kamerastream erscheint sofort.

Mit allen anderen Kameras verfahren Sie genauso. Sie können übergangslos von einer auf die andere Kamera schalten.

Die Einrichtung am Tablet PC erfolgt genauso. Bitte beachten Sie dass Sie für die Nutzung über Internet eine SIM-Karte mit Datenvolumen benötigen. Ansonsten läuft der CAMviewer über WLAN.

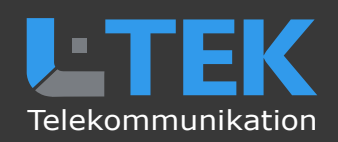

© L-TEK Telekommunikation Ausgabe Oktober 2023 technische Änderungen vorbehalten